## 1. Log into myRider

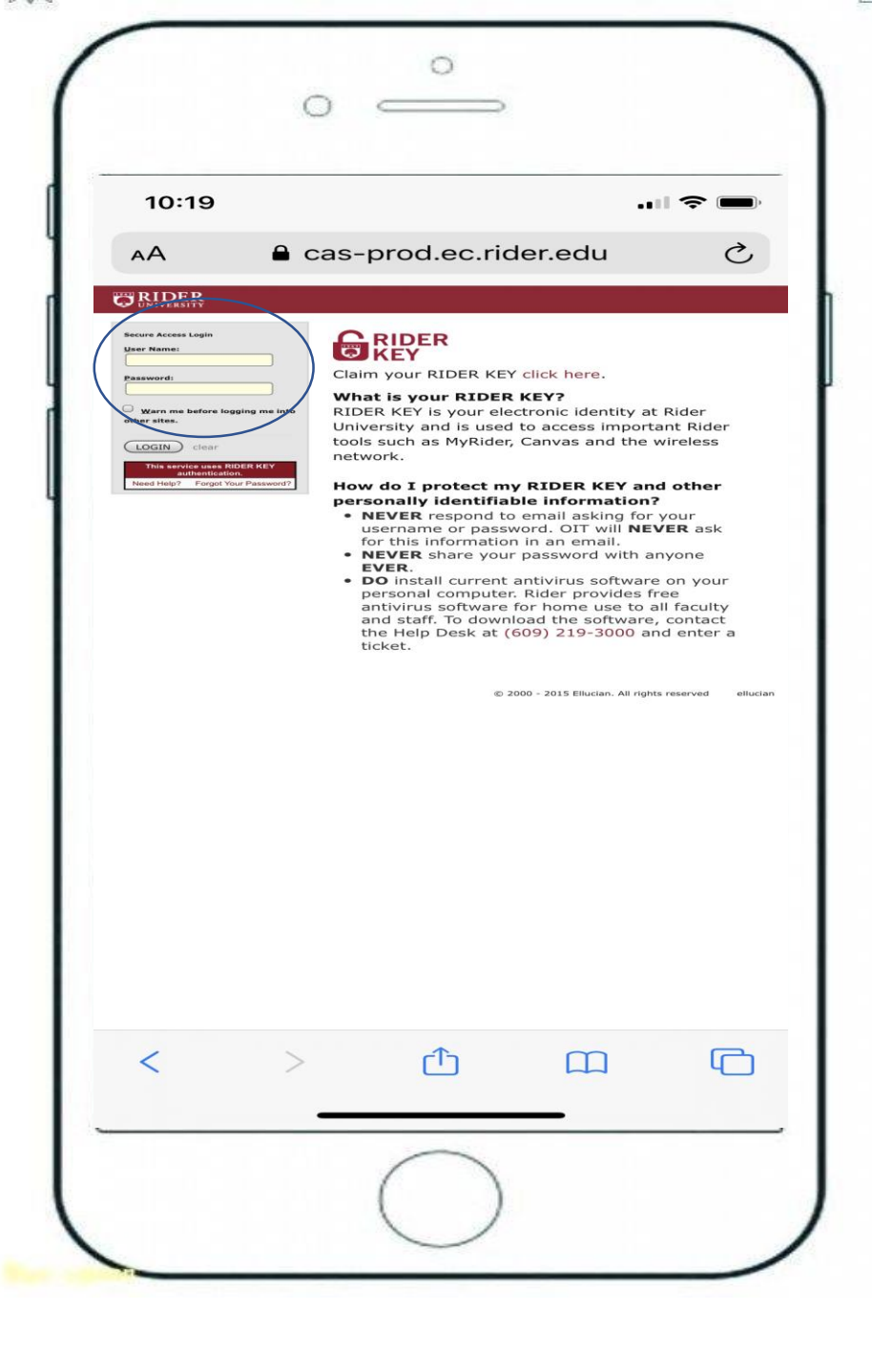

### 2. Select the "Student" tab

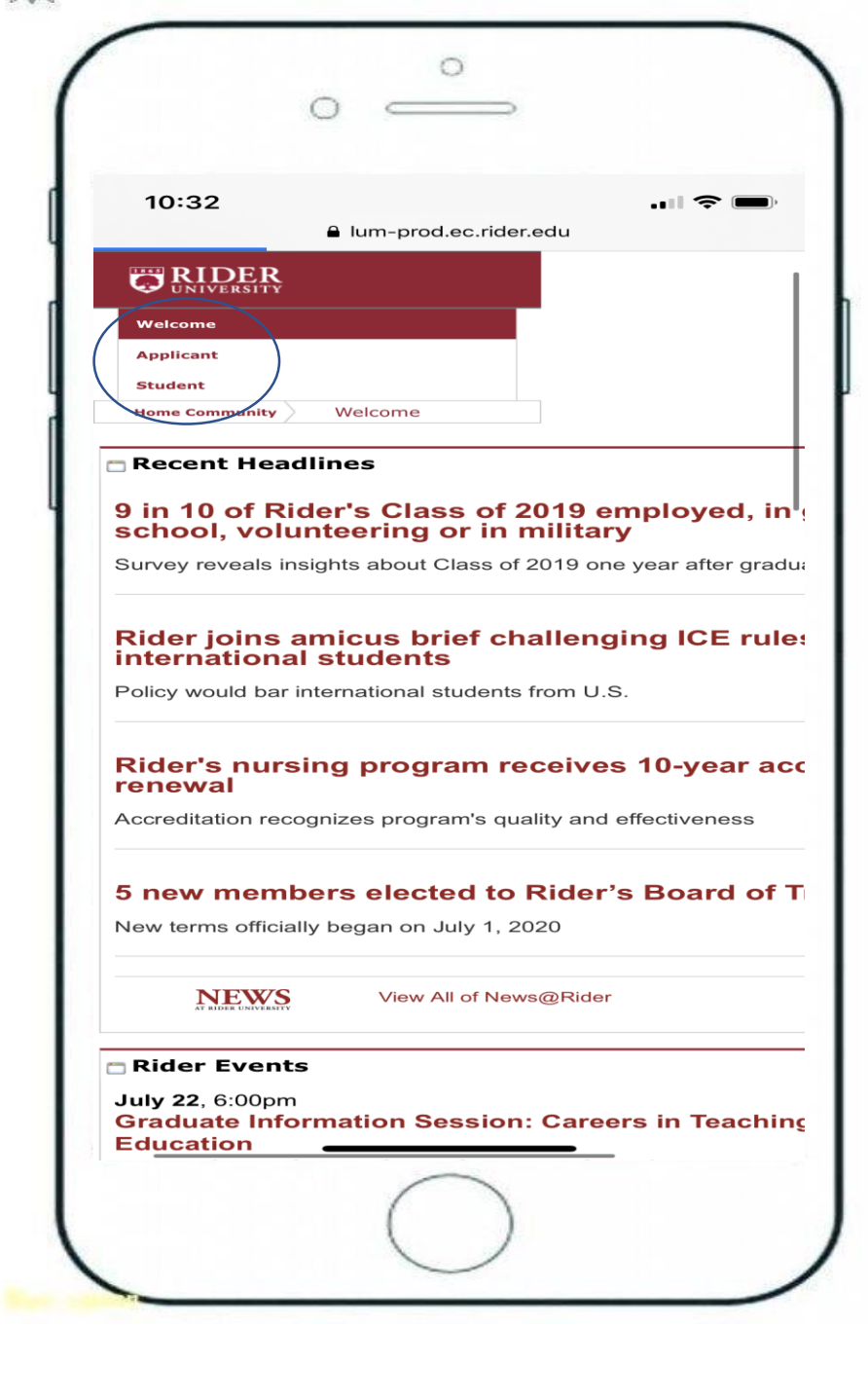

 Scroll down to "Registration Tools" channel and select "COVID-19
Shared Responsibility and Financial Agreement to Enroll"

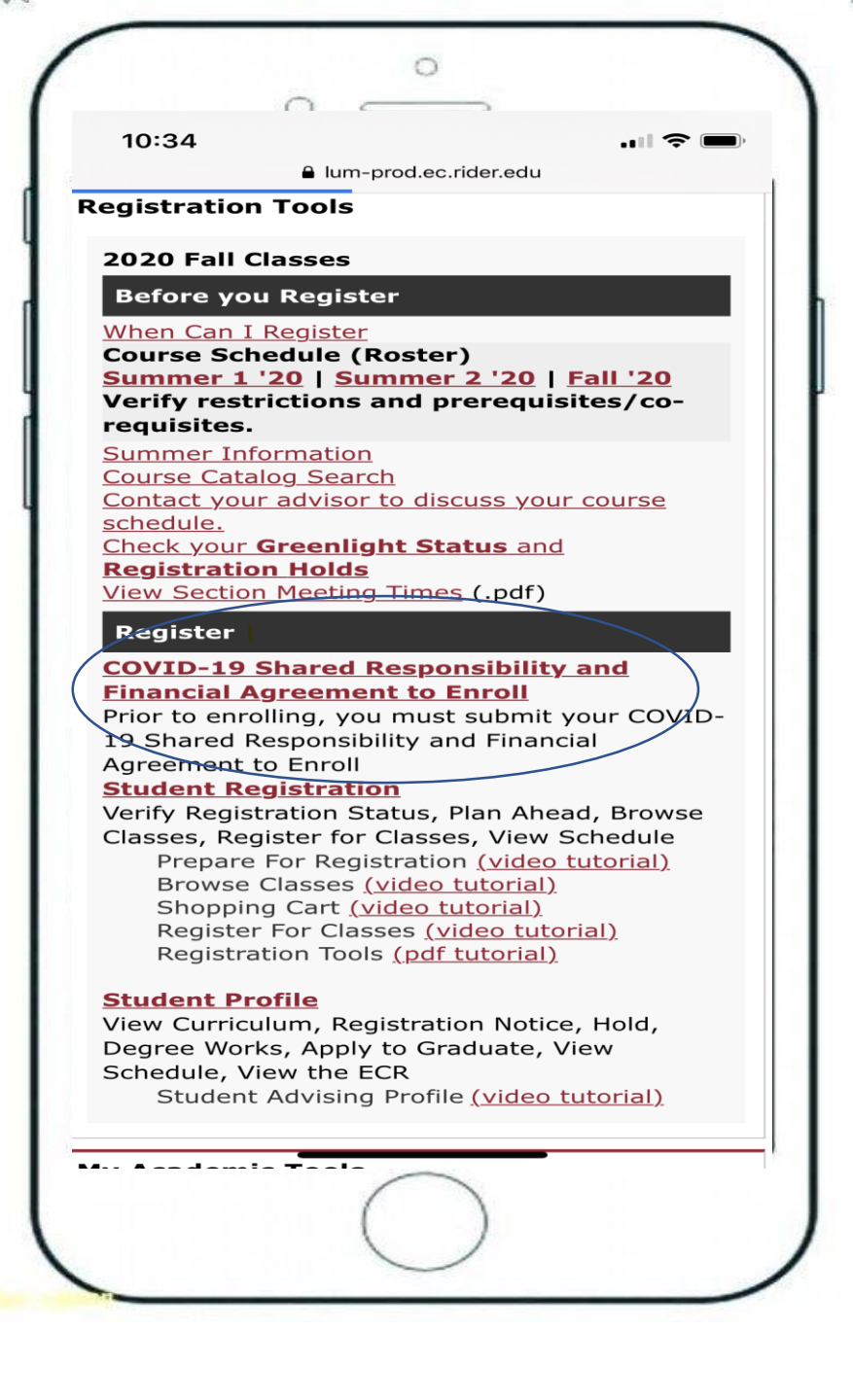

4. Click "Student Finances"channel and select "COVID-19Shared Responsibility andFinancial Agreement to Enroll"

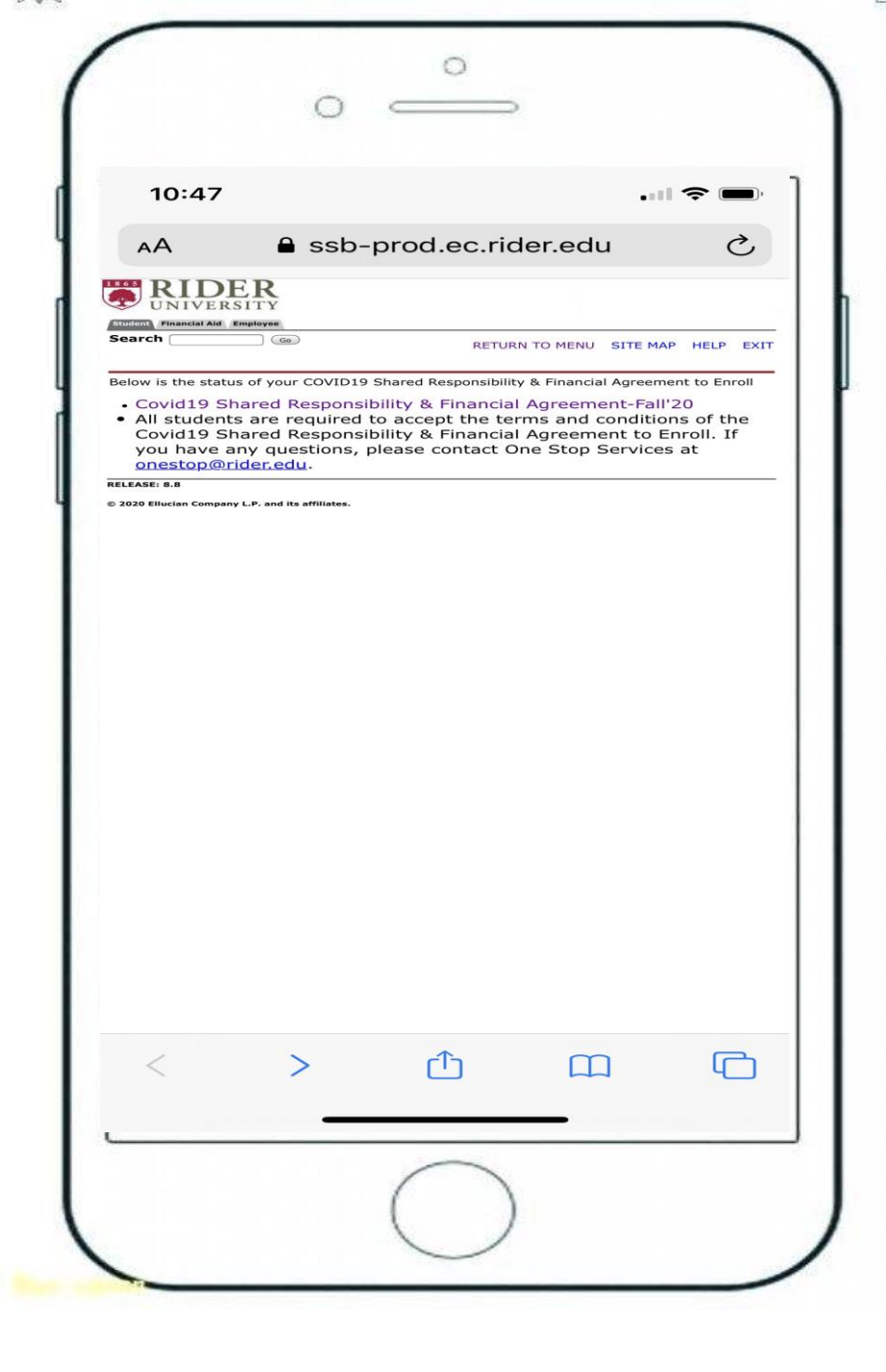

5. Scroll through the agreement and once you have read and understand the rights and responsibilities click "Agree" or "Disagree"

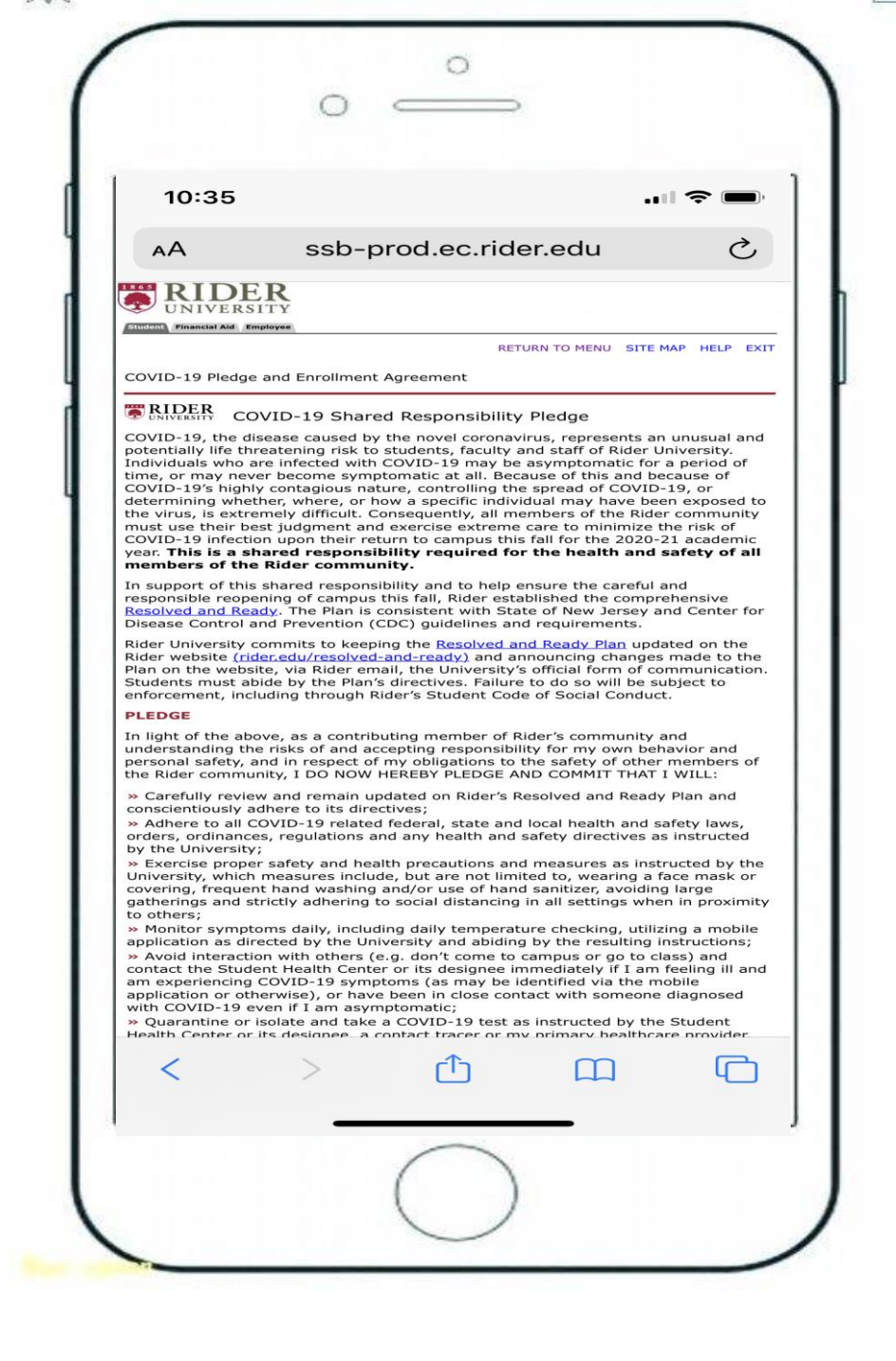

# 

#### ssb-prod.ec.rider.edu

number (TIN), to Rider University upon request as required by Internal Revenue Service (IRS) regulations for Form 1098-T reporting purposes. If I fail to provide my SSN or TIN to Rider University, I agree to pay any and all IRS fines assessed as a result of my missing SSN/TIN. I consent to receive my annual IRS Form 1098-T, Tuition Statement, electronically from Rider University. I understand that if I do not consent to receive my Form 1098-T electronically, a paper copy will be provided. I understand that I can withdraw this consent or request a paper copy by contacting the Office of One Stop Services at <u>onestop@rider.edu</u>.

Ì

#### Student age

AА

I understand and agree that if I am younger than the applicable age of majority when I execute this agreement that the educational services provided by Rider University are a necessity, and I am contractually obligated pursuant to the "doctrine of necessaries." I further agree that my continued acceptance of educational services provided by Rider University in exchange for payments after I reach the age of majority constitutes ratification of the original agreement.

#### Dispute resolution

All claims and disputes arising under or relating to this agreement, if not settled by direct negotiation between the parties, shall be subject to non-binding mediation in the state of New Jersey. The parties shall mutually agree upon an independent mediator to conduct such non-binding mediation. In the event the parties are unable to reach a mutual agreement, each party shall select a mediator and the parties' respective mediators shall then jointly decide on a third mediator to hear the matter(s). The mediation shall be conducted on a confidential basis pursuant to the relevant Rules of the American Arbitration Association. In the event the parties are not able to reach an agreement through mediation after sixty (60) days from the initial mediation date, either party may file an action in a New Jersey court of law. New Jersey law shall apply to the interpretation and enforcement of this contract and the courts of New Jersey (including federal courts) shall have exclusive jurisdiction over any litigation and the parties hereto consent to personal jurisdiction of such New Jersey courts.

#### Entire agreement

This agreement supersedes all prior understandings, representations, negotiations and correspondence between the student and Rider University, constitutes the entire agreement between the parties with respect to the matters described, and shall not be modified or affected by any course of dealing or course of performance. This agreement may be modified by Rider University if the modification is signed by me. Any modification is specifically limited to those policies and/or terms addressed in the modification.

#### **Financial Aid Authorization**

I authorize Rider University to apply my Title IV financial aid to other charges assessed to my student account such as student health insurance, parking permits, bookstore charges, service fees and fines, and any other education related charges. I further understand that this authorization will remain in effect until I rescind it or the end of Rider University's authorization term, and that I may withdraw it at any time by contacting the Office of One Stop Services at <u>onestop@ider.edu</u>.

By clicking "I agree to the terms & conditions" you understand and accept your responsibilites outlined in the COVID Pledge and the Financial Agreement to Enroll.

| > | <u>ث</u>  | C |
|---|-----------|---|
|   |           |   |
| _ |           |   |
|   | $\bigcap$ |   |
|   | _         |   |

6. Once you submit, you will receive a message "There is no incomplete Agreement at this time"

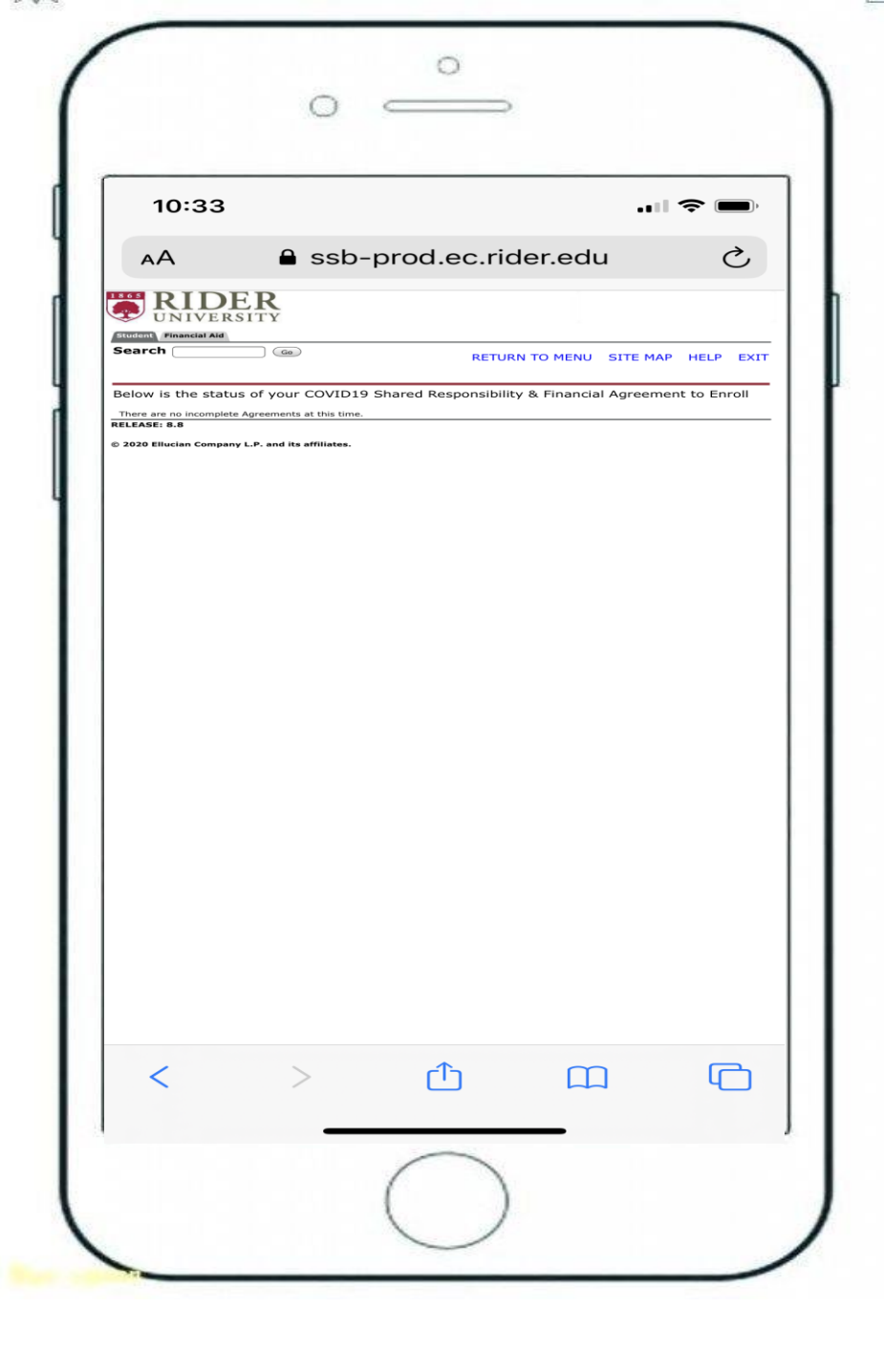